## **SCM Express**

# **LDAP Server Interoperability Guide**

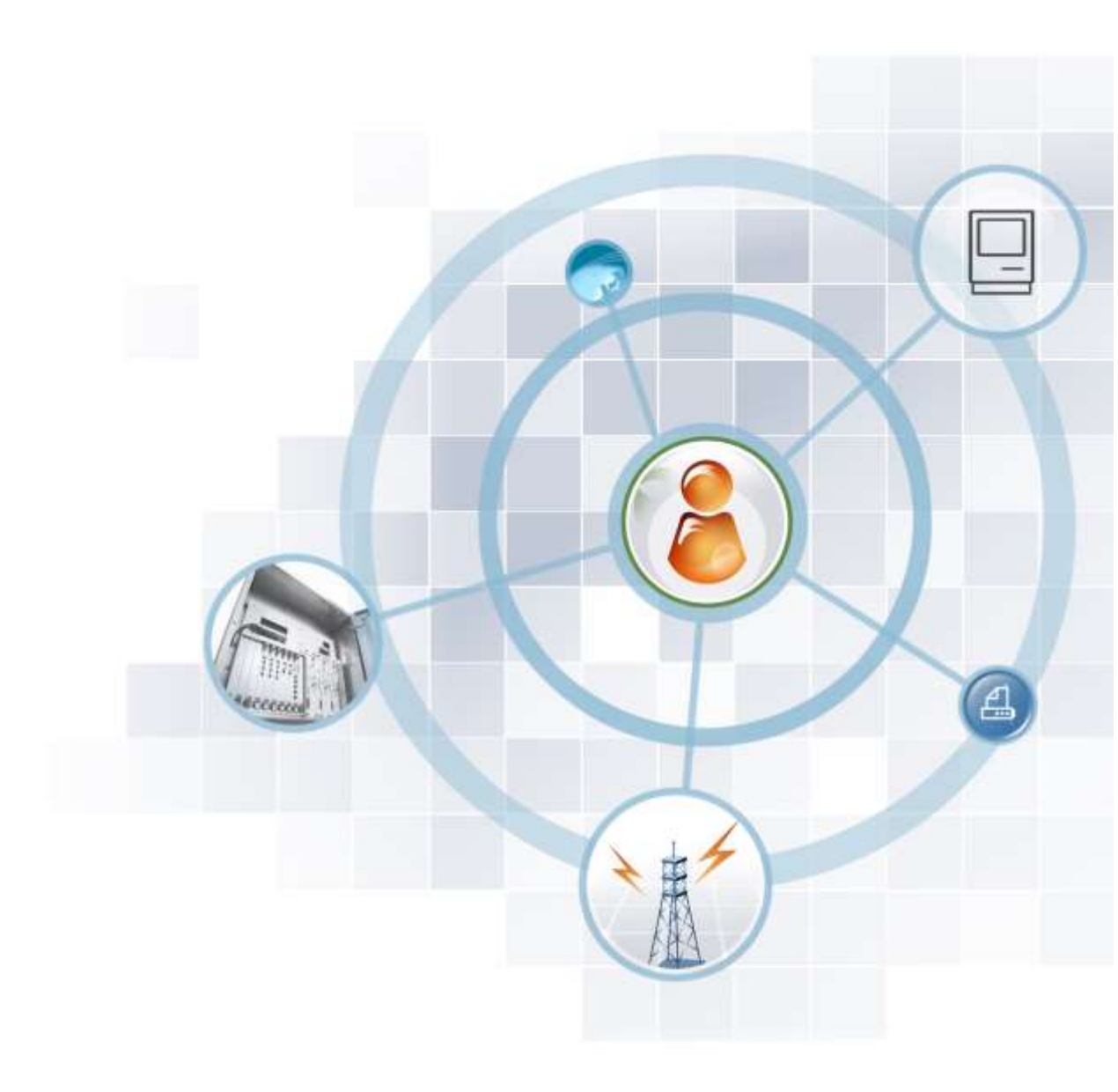

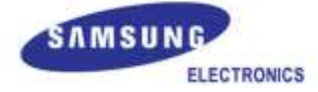

#### COPYRIGHT

This manual is proprietary to SAMSUNG Electronics Co., Ltd. and is protected by copyright. No information contained herein may be copied, translated, transcribed or duplicated for any commercial purposes or disclosed to the third party in any form without the prior written consent of SAMSUNG Electronics Co., Ltd.

#### TRADEMARKS

Product names mentioned in this manual may be trademarks and/or registered trademarks of their respective companies.

This manual should be read and used as a guideline for properly installing and operating the product.

All reasonable care has been made to ensure that this document is accurate. If you have any comments on this manual, please contact our documentation centre at the following address:

Address: Document & Training Center 3rd Floor Jeong-bo-tong-sin-dong. 129, Samsung-ro, Yeongtong-gu, Suwonsi, Gyeonggi-do, Korea 443-742

Homepage: http://www.samsungdocs.com

# INTRODUCTION

#### **Purpose**

This manual describes the LDAP Server interoperability of the SCM.

#### Audience

This manual provides information for administrator who is responsible for managing LDAP client system Engineer interworking SCM.

### **Document Content and Organization**

This manual contains 4 Chapters.

#### **CHAPTER 1. Overview of the LDAP Server Service**

This chapter describes the LDAP Server services of SCM.

#### **CHAPTER 2. LDAP Server Service**

This chapter describes the LDAP Server services.

#### **CHAPTER 3. Basic information for the LDAP server service**

This chapter describes the PMS messages.

#### **CHAPTER 4. LDAP Server Directory structure**

This chapter describes the directory structure of LDAP Server.

#### **Revision History**

| VERSION | DATE OF ISSUE | REMARKS        |  |
|---------|---------------|----------------|--|
| 1.0     | 06. 2013.     | First Version  |  |
| 1.1     | 02. 2014      | Add Attributes |  |

2600-00FQJAGAN Ver. 1.1 Ошибка! Используйте вкладку "Главная" для применения 제목 8 к тексту, который должен здесь отображаться.

# TABLE OF CONTENTS

| INTROD | UCTIO   | NC                              | 3  |
|--------|---------|---------------------------------|----|
|        | Purpos  | se                              | .3 |
|        | Audier  | nce                             | .3 |
|        | Docum   | nent Content and Organization   | .3 |
|        | Revisio | on History                      | .3 |
| CHAPTI | ER 1.   | Overview of LDAP Server Service | 6  |
| СНАРТІ | ER 2.   | LDAP Server Service             | 7  |
| 2.1    | Searc   | hing Information                | 7  |
| 2.2    | LDAP    | Server access                   | 8  |
|        | 2.2.1   | LDAP Manager                    | .8 |
|        | 2.2.2   | LDAP User                       | .8 |
| CHAPTI | ER 3.   | How to connect to LDAP server   | 9  |
| CHAPTI | ER 4.   | LDAP Server Directory structure | 0  |

#### LIST OF FIGURES

| Figure 1. LDAP Server Access              | 8  |
|-------------------------------------------|----|
| Figure 2. LDAP Server Directory structure | 10 |

#### LIST OF TABLES

| Table 1. Basic information for connecting to LDAP Server | 9  |
|----------------------------------------------------------|----|
| Table 2. LDAP object class, Attribute Information        | 11 |

# **CHAPTER 1.** Overview of LDAP Server Service

Lightweight Directory Access Protocol (LDAP) server service provides that external devices linked with Samsung Communication Manager (SCM) can take user information of SCM. The external devices can query user information registered in SCM such as: Extension Number, Department, Position and so on.

SCM only allowed LDAP server to perform browsing function, but modifying or adding.

# **CHAPTER 2. LDAP Server Service**

This chapter describes the practical services provided by LDAP server.

## 2.1 Searching Information

LDAP server connects to the internal database of SCM and provides data to LDAP client.

LDAP server provides the following data:

- Department List
- Position List
- User Group Lit
- User Information
- LDAP Manager Information

For more information on each data, please refer to the table of the last chapter

Ошибка! Используйте вкладку "Главная" для применения 제목 1 к тексту, который должен здесь отображаться. Ошибка! Используйте вкладку "Главная" для применения 제목 1 к тексту, который должен здесь отображаться.

## 2.2 LDAP Server access

LDAP server divides the user level into LDAP Manager and LDAP User for network management and system load. And LDAP User has some limitation when accesses to LDAP server.

You can set the level in [CONFIGURATION > User > User Profile] menu.

| Items               | Description               |
|---------------------|---------------------------|
| LDAP Server Manager | - No: LDAP User (default) |
|                     | - Yes: LDAP Manager       |

| paceson User                                         |                |    |                                             | -       |   |
|------------------------------------------------------|----------------|----|---------------------------------------------|---------|---|
| User ID                                              | 20000rettencom |    | Password                                    |         |   |
| Name                                                 | 2002           | 10 | User Group                                  | aar /   |   |
| Extension                                            | 2002           |    | Department                                  |         |   |
| Position                                             | 6              | •  | AnA Presary Rode                            | MODE II |   |
| CDAP Server Manager                                  | Eles.          |    |                                             |         |   |
| Office Phone Number                                  |                | 1  | Cellphone Number                            |         |   |
| PAI Mumber                                           |                |    | E-mail                                      |         |   |
| Voice Attach Permission<br>Registered E-mail Address | AEZ            | +  | Save E-mail Sent Voice Mail<br>From Address | 80      | _ |
| Registered E-mail Address                            |                |    | From Address                                |         |   |
| Notice Transfer                                      | 14             |    | 10000000000000000000000000000000000000      |         |   |
| Notice Ermail Address?                               | 1              |    | Notice E-mail Address2                      |         |   |
| Notice Ermel Address5                                |                |    | Reserved View-3 solicit                     |         |   |
| Notice E-mail Address5                               |                |    |                                             |         |   |
| Desivery                                             |                |    |                                             |         |   |
| Derivery Critical Address?                           |                |    | Delivery E-mail Address2                    |         |   |
|                                                      | 1              | 1  | Delivery E-mail Address#                    | 1       |   |
| Delivery Ennel Address3                              |                |    |                                             |         |   |

Figure 1. LDAP Server Access

## 2.2.1 LDAP Manager

User with LDAP Manager level can query all information that LDAP server provides and there is no restriction.

### 2.2.2 LDAP User

User with LDAP User level cannot get the user password.

# **CHAPTER 3.** How to connect to LDAP server

Basic information for connecting to LDAP Server is as follows:

| Items         | Description                                                               |
|---------------|---------------------------------------------------------------------------|
| LDAP Server   | 389                                                                       |
| port          |                                                                           |
| Login ID      | 1) When you connect to the server with manager level                      |
|               | Login ID: cn='User ID', ou=manager ,dc=scm,dc=samsung                     |
|               | 2) When you connect to the server with user level                         |
|               | Login ID:cn='User ID', ou=subscriber, dc=scm,dc=samsung                   |
|               | 3) 'User ID' is [User ID] in [CONFIGURATION > User > User Profile ] menu. |
| LoginPassword | Application User Password (need to MD5 encryption(base64).)               |
|               | - [Password] in [CONFIGURATION > User > User Profile]                     |
| Base DN       | dc=scm, dc=samsung                                                        |

#### Table 1. Basic information for connecting to LDAP Server

# **CHAPTER 4. LDAP Server Directory** structure

This is shown in Figure, LDAP server directory structure to be provided in SCM.

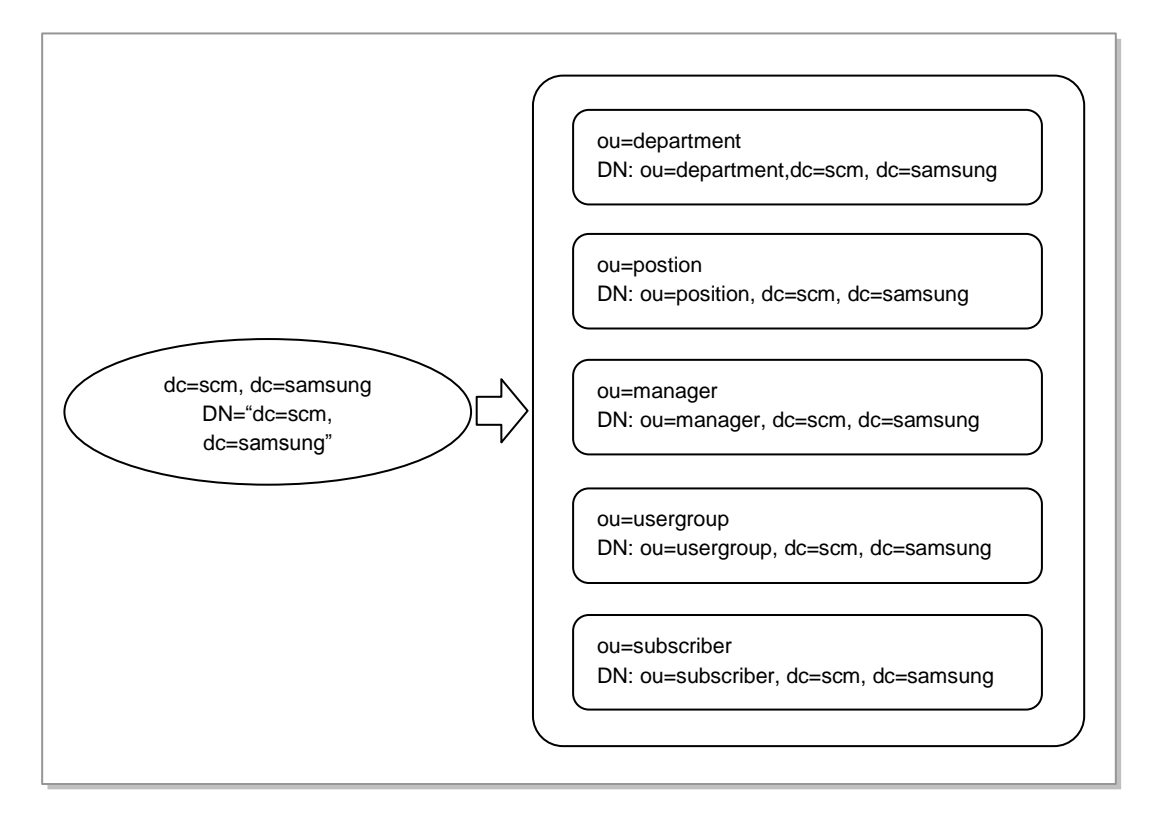

Figure 2. LDAP Server Directory structure

Ошибка! Используйте вкладку "Главная" для применения 제목 1 к тексту, который должен здесь отображаться. Ошибка! Используйте вкладку "Главная" для применения 제목 1 к тексту, который должен здесь отображаться.

| Object class  | Attribute               | GUI menu                                                  | Connected DB               |
|---------------|-------------------------|-----------------------------------------------------------|----------------------------|
| scmPosition   | ou                      | User Group > Postion > Position Name                      | position.name              |
|               | scmPositionId           | -                                                         | position.idx               |
|               | scmPositionUgId         | -                                                         | position.user_grp_idx      |
|               | scmPositionName         | User Group > Postion > Position Name                      | position.name              |
|               | scmPositionDesc         | User Group > Postion > Position Description               | position.descript          |
|               | scmPositionOrder        | -                                                         | position.order_idx         |
|               | scmPositionUpTime       |                                                           | position.update_time       |
| scmDepartment | ou                      | User Group ><br>Department ><br>Department Name           | department.name            |
|               | scmDepartmentId         | -                                                         | department.idx             |
|               | scmDepartmentUgId       | -                                                         | department.user_grp_idx    |
|               | scmDepartmentPCode      | -                                                         | department.parent_code     |
|               | scmDepartmentSCode      | -                                                         | department.self_code       |
|               | scmDepartmentName       | User Group ><br>Department ><br>Department Name           | department.name            |
|               | scmDepartmentDesc       | User Group ><br>Department ><br>Description               | department.descript        |
|               | scmDepartmentOrder      | -                                                         | department.order_idx       |
|               | scmDepartmentLow        |                                                           | department.low_depar<br>t  |
|               | scmDepartmentUpTim<br>e |                                                           | department.update_ti<br>me |
|               | scmDepartmentPid        |                                                           | department.parent_idx      |
| scmManager    | cn                      | -                                                         | app_user.name              |
|               | sn                      | -                                                         | user_grp.name              |
|               | scmManagerName          | -                                                         | app_user.name              |
|               | userPassword            | -                                                         | app_user.loginpw           |
| scmUserGroup  | ou                      | User Group > Change<br>User Group ><br>Information > Name | user_grp.name              |
|               | scmUserGroupId          | -                                                         | user_grp.idx               |
|               | scmUserGroupName        | User Group > Change                                       | user_grp.name              |

Table 2. LDAP object class, Attribute Information

Ошибка! Используйте вкладку "Главная" для применения 제목 1 к тексту, который должен здесь отображаться. Ошибка! Используйте вкладку "Главная" для применения 제목 1 к тексту, который должен здесь отображаться.

| Object class  | Attribute            | GUI menu                                                    | Connected DB            |
|---------------|----------------------|-------------------------------------------------------------|-------------------------|
|               |                      | User Group ><br>Information > Name                          |                         |
| scmSubscriber | cn                   | User > User Profile ><br>Name                               | app_user.name           |
|               | Sn                   | User > User Profile ><br>User Group                         | user_grp.name           |
|               | scmLoginId           | User > Single/Mutli<br>Phone User ><br>Application User ID  | app_user.loginid        |
|               | scmLoginPw           | User > Single/Mutli<br>Phone User ><br>Application Password | app_user.loginpw        |
|               | scmAppName           | User > User Profile ><br>Name                               | app_user.name           |
|               | scmMyUserGroupId     | -                                                           | app_user.user_grp_idx   |
|               | scmMyUserGroupName   | User > User Profile ><br>User Group                         | user_grp.name           |
|               | scmExtensionNumber   | User > User Profile ><br>Extension                          | subs.ext_num            |
|               | scmMobileNumber      | User > Single/Mutli<br>Phone User > Mobile<br>Phone Number  | subs.mobile_num         |
|               | scmMyDepartmentId    | -                                                           | app_user.department_idx |
|               | scmMyDepartmentName  | User > User Profile ><br>Department                         | department.name         |
|               | scmMyPositionId      | -                                                           | app_user.position_idx   |
|               | scmMyPositionName    | User > User Profile ><br>Position                           | position.name           |
|               | scmReservedValue1~20 | -                                                           | app_user.reserved1~20   |
|               | userPassword         | User > Single/Mutli<br>Phone User ><br>Application Password | app_user.loginpw        |
|               | scmMyPresence        | User > User Profile ><br>Presence                           | app_user.presence       |
|               | scmMyPhotoFile       | User > User Profile ><br>System Photo File<br>Name          | app_user.photo_name     |
|               | scmDirectorFlag      | User > User Profile ><br>Director                           | app_user.director       |
|               | scmMyNameChoseon     |                                                             | App user.choseong       |

Ошибка! Используйте вкладку "Главная" для применения 제목 1 к тексту, который должен здесь отображаться. Ошибка! Используйте вкладку "Главная" для применения 제목 1 к тексту, который должен здесь отображаться.

| Object class | Attribute                 | GUI menu | Connected DB                 |
|--------------|---------------------------|----------|------------------------------|
|              | g                         |          |                              |
|              | scmMyPhotoChanged<br>Time |          | App_user.<br>photo_update_tm |
|              | scmAppUserUpTime          |          | App_user.<br>update_time     |

Nw

## SCM Express LDAP Server Interoperability Guide

©2014 Samsung Electronics Co., Ltd.

All rights reserved.

Information in this manual is proprietary to SAMSUNG Electronics Co., Ltd.

No information contained here may be copied, translated, transcribed or duplicated by any form without the prior written consent of SAMSUNG.

Information in this manual is subject to change without notice.

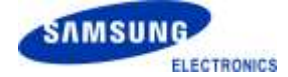